- 1. Download the Jabber App on your smartphone
- 2. Using the **Search** feature, type in **Cisco Jabber** and then tap **Search**.

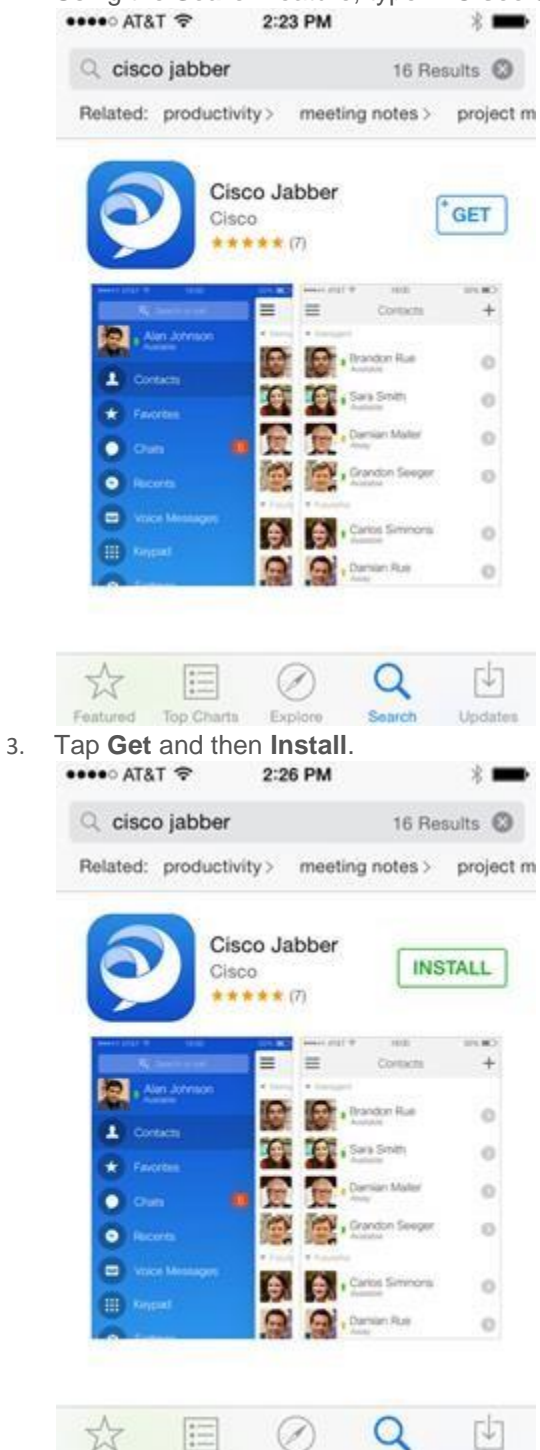

4. Sign in to the iTunes Store if you are prompted to do so and then tap OK.

Updates

Search

5. Tap the Jabber icon to launch Jabber.

Featured Top Charts Explore

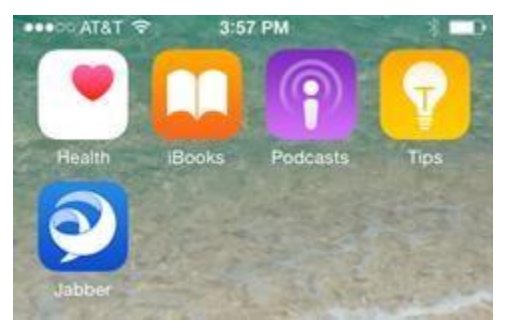

6. The following message appears: "Jabber' Would Like to Access Your Contacts." Tap **OK**.

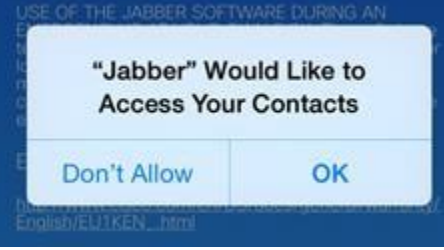

7. The following message appears: "Jabber' Would Like to Send You Notifications." Tap OK.

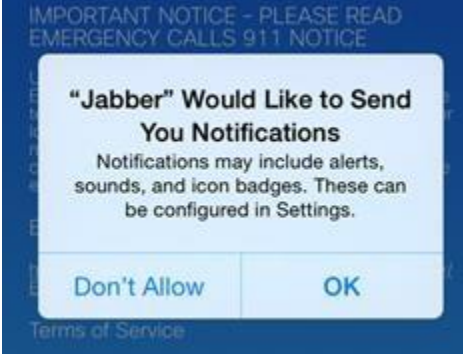

8. Read the notices and license terms and tap **Accept**.

| ••••• AT&T 🗢                                                                                                    | 2:41 PM                                                                                                    | * 🔤                                                                                                    |
|----------------------------------------------------------------------------------------------------|----------------------------------------------------------------------------------------------------|----------------------------------------------------------------------------------------------------|
| Cisc                                                                                                    | o Jab                                                                                                    | ber                                                                                                    |
| Privacy Notice<br>By using the Cleo<br>the "Send usage<br>or " About Cleon J<br>Systems, Inc. coll<br>the Cleon Jabber<br>any Personally Ide<br>collected in confo<br>which is located a<br>sets/legal/privacy. | <ul> <li>Jabber software v<br/>data to Cisco" optiv<br/>labber", you conser<br/>ection of data from<br/>software. Cisco do<br/>ntifiable information<br/>misy with Cisco's F<br/>t http://www.cisco.<br/>html</li> </ul> | without disabling<br>on under "Help"<br>It to Cisco<br>your usage of<br>as not collect<br>All data is<br>rivacy Policy<br>com/web/siteas |
| I AGREE TO TH<br>READ ALL THI<br>UNDERSTAND<br>JABBER DURII<br>ENTIRELY AT I<br>JABBER IS PR<br>"AS AVAILABI                                                                                                    | HE LICENSE TEF<br>E NOTICES ABC<br>I AND AGREE TI<br>NG AN EMERGE<br>MY OWN RISK 7<br>OVIDED * AS IS<br>.E".                                                                                                    | RMS, HAVE<br>WE, AND<br>HAT USE OF<br>INCY IS<br>IND THAT<br>' AND ONLY                                                                  |
|                                                                                                    | Accept                                                                                                    |                                                                                                    |

9. Swipe left and and tap Get Started Now on the next screen.

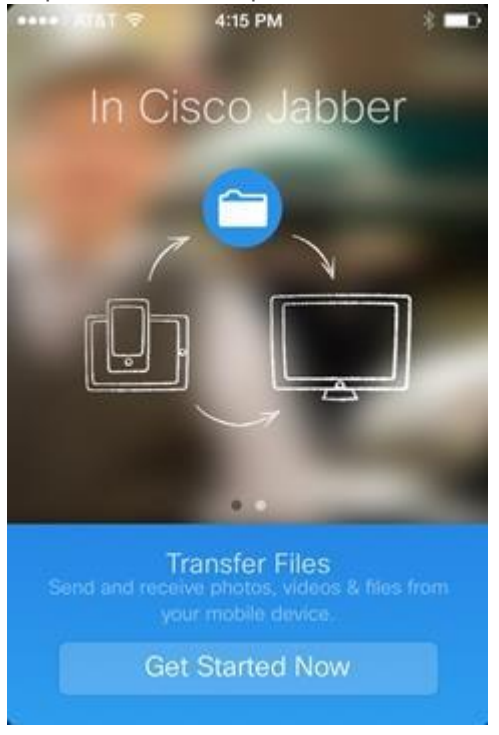

## Sign in

10. Enter your email address and tap **Continue**.

| ••••• AT&T 🗢 | 2:49 PM           | * 🛶        |
|--------------|-------------------|------------|
|              |                   |            |
|              |                   |            |
| Cisc         | o Jabl            | 0er 10.6.0 |
| _            |                   |            |
| s0123456@sta | infordmed.org     |            |
|              | Continue          |            |
| Sign in to   | Cisco IM and Pres | ence.      |
| Cha          | nge account type  |            |
|              |                   |            |
|              |                   |            |
|              | cisco             |            |

1. Enter your password. Decide whether you want Jabber to automatically sign you in when the application launches, and tap the **Automatic sign-in** box accordingly. Tap **Done** when you are finished. If you get a **Certificate Not Valid** message(s), tap **Continue**.

| T&TA COMPANY | 2:53 PM         |   |
|--------------|-----------------|---|
| K Back       | Sign In         |   |
| s0123456@    | stanfordmed.org | 1 |
| •••••        | •               | 0 |
| Automatic s  | ign-in          |   |
| 1            | Sign In         |   |

## Sign out

1. Tap the **options** menu in the top left-hand corner of the screen.

| ••••• AT&T 🗢 | 5:32 PM  | ••• |
|--------------|----------|-----|
| ≡            | Contacts | +   |
| ▶ Contacts   |          |     |
| ▶ ITS        |          |     |
|              |          |     |

2. Tap **Sign Out**, located below Settings and to the right of Accounts.

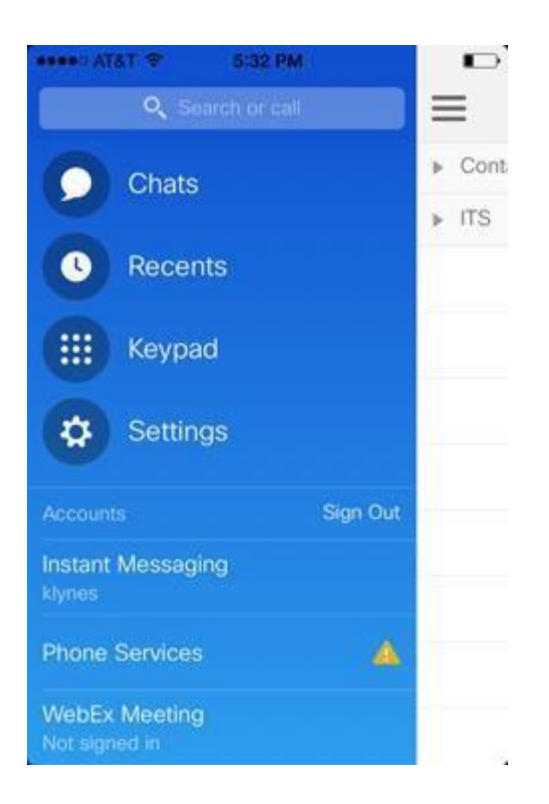

Below are instructions to access your office voicemail via Jabber.

- 1. Sign into the Jabber app on your device.
- 2. Click the Call icon at the bottom of the screen.
- 3. Dial your office phone extension with the keypad within Jabber.
- 4. You will be prompted to enter your voicemail PIN just as you would at your desk.